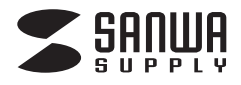

USBディスプレイアダプタ 500-KC001

# 取扱説明書

### ■1.使用上の注意

- ●本製品の故障。またはその使用によって生じた直接、間接の損害については弊社はその責を負わないものとします。あらかじめご了承ください。
  ●本製品を分解・修理・加工・改造はしないでください。
- ●本製品を水中や水のかかる場所、直射日光の当たる場所、高温·多湿となる場所、ほこりや湯煙などの多い場所で使用・保管しないでください。
- ●本製品に強い振動や衝撃、無理な力を与えないでください。また、濡れた手で触らないでください。
- ●お子様には本製品や付属品を触れさせないでください。
- ●不安定な場所では使用しないでください。
- ●本製品のお手入れをする場合には、ベンジンやシンナーなどの揮発性有機溶剤が含まれているものは使用しないでください。
- ●本製品を取付け、使用する際は、必ずパソコンおよび周辺機器メーカーの掲示する警告や注意指示、マニュアルに従ってください。
- ●本製品に触れる前に、金属(ドアノブやアルミサッシなど)に手を触れて、静電気を取除いてください。また、コネクター部には手を触れないでください。
- ●煙が出たり変な臭いや音がしたら、すぐにコンセントから電源ブラグを抜いてください。そのまま使用を続けると、ショートして火災になったり、感電する恐れがあります。
  ●本製品に液体をかけたり、異物を内部に入れたりしないでください。液体や異物が内部に入ってしまったら、すぐにコンセントから電源ブラグを抜いてください。その
- ●本製品に液体をかりたり、其物を内部に入れたりしないでくたさい。液体や其物が内部に入ってしまったり、すくにコノセノ「 まま使用を続けると、ショートして火災になったり、感電する恐れがあります。
- ●筐体表面が熱くなりますが異常ではありません。熱がこもると故障の原因となりますので、次の事項は行わないでください。
- ■ 体設置が 熱くならな すが 共常 とはのらな どが。 熱が と しると 故障の 原因と ・本製品の トや周りに 放熱を妨げるような物を置かない でください。
- ・本製品に布などをかぶせないでください。
- ●各接続コネクターのチリやほこり等は、取り除いてください。また、各接続コネクターには手を触れないでください。故障の原因となります。

●本製品の上に物を置かないでください。傷がついたり、故障の原因となります。

●本製品へのアクセス中は、本製品からUSBケーブルや電源ケーブルを抜いたり、パソコンを再起動しないでください。データが消失、破損する恐れがあります。

#### ■2.セット内容

ディスプレイアダプタ本体、USBケーブル、DVI-VGA変換アダプタ、取扱説明書

#### ■3.接続方法 -

#### ①本製品とディスプレイを接続します。

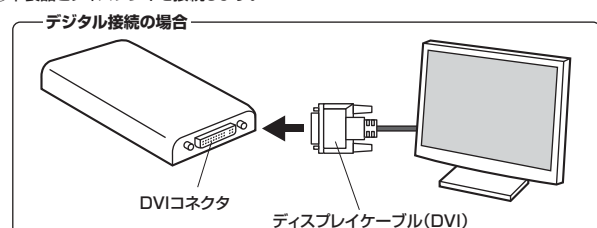

#### ~ アナログ接続の場合 – –

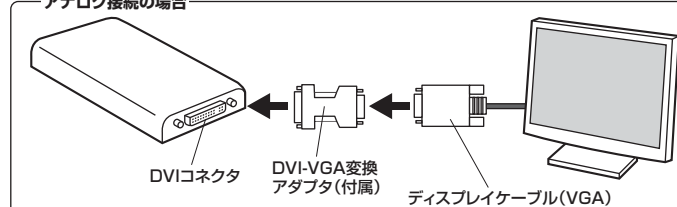

#### ②本製品とパソコンを接続します。

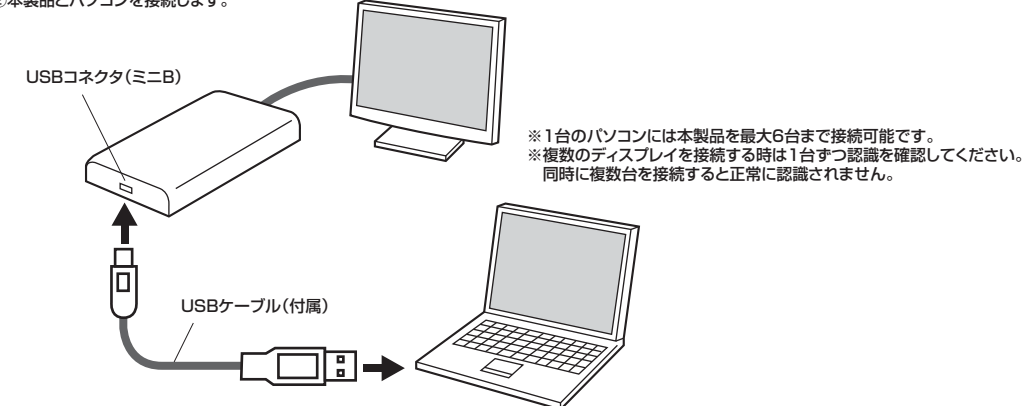

### ■3.接続方法(続き) —— ③ドライバをインストールします。

#### 

DisplayLin

ROR DRIVER and DISPLAYLINK GRAPHICS ADAP

stalled, will check for upo

e. one of the second second

R835 4+25

(THE "PROGRAM

日本語版は下記をご参照下さい

s a legal agreement between you, the end user, ("You") and Disp initial ("DisplayLink"), BY INSTALLING THIS SOFTWARE, YO "EING TO BE BOUND BY THE TERMS OF THIS AGREFIMENT

-9-

at commence

ター パーサル シリアル パス コントローラー

#### ■自動的にインストールプログラムが実行されない場合

「マイコンピュータ(またはコンピュータ)」→「DisplayLink」をダブルクリックまたは「マイコンピュータ(または コンピュータ)」→「DisplayLink」をエクスプローラーで開き、「autorun.exe」をダブルクリック

※インストール中、パソコンの画面が点滅することがあります。

#### ■インストールの確認方法

デバイスマネージャを開くと、「USB Display Adapters」のデバイスが追加されている事が確認 できます。(Windows 7・Vistaの場合:右図参照) ※本製品が認識されない場合は、USBケーブルを一旦取外して、接続し直してください。 \*本製品のアメニンに「リニークが付いている場合はエレメインストールできていません。

※本製品のアイコンに「!」マークが付いている場合は正しくインストールできていません。 一度アンインストールし、再度インストールをやり直してください。

## ■アンインストール方法

<Windows 7・Vistaの場合> 「スタート」→「コントロールパネル」→「ブログラムと機能」→「DisplayLink Graphics」を選択し、 「アンインストール」を実行してください。 <Windows XPの場合> 「スタート」→「コントロールパネル」→「ブログラムの追加と削除」→「DisplayLink Graphics」を 選択し、「変更と削除」を実行してください。

## ■4.ディスプレイの設定 ー

#### <Windows 7の場合>

- ①タスクトレイ(タスクバー)に表示されているディスプレイのアイコン(USB Display Adapter)を右クリックするとメニューが表示されます。
   ※アイコンが無い場合はUSBケーブルを一旦取外して、接続し直してください。
- ②メニューから「詳細設定」を選択してください。

| DisplayLink Manager               |        |
|-----------------------------------|--------|
| アップデート確認中<br>ビデオの最適化<br>「詳細設定(A)」 |        |
|                                   | カスタマイズ |

#### ③詳細設定画面が表示されます。

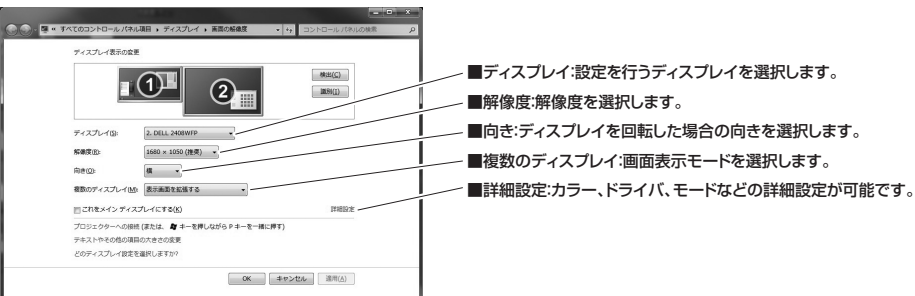

#### <Windows Vista・XP・2000の場合>

①タスクトレイ(タスクバー)に表示されているディスプレイのアイコン(USB Display Adapter)をクリックするとメニューが表示されます。
 ※アイコンが無い場合はUSBケーブルを一旦取外して、接続し直してください。
 ②メニュー内の項目から各設定を行ってください。

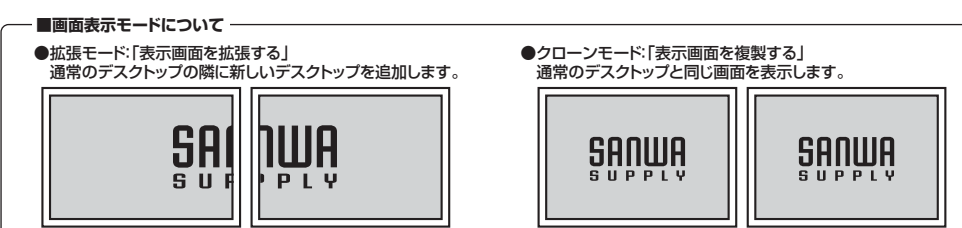

| ■5.トラブルシューティング                                                                                                    | ■6.仕様      |                   |
|----------------------------------------------------------------------------------------------------|------------|-------------------|
| ●本製品が認識されない。設定画面、対応解像度が表示されない                                                                                                    | 本体サイズ      | 89×55.5×18mm      |
| USBケーフルを一旦取外し、接続し直してください。                                                                                                    | USB規格      | USB2.0            |
| ●画面が表示されない                                                                                                    | インターフェース   | ミニ USB Bコネクタン     |
| 止しく接続されているかを確認し、インストールをやり直してくたさい。                                                                                                    |            | DVI29pin メス(付属家   |
| ●設定画面が見えない。                                                                                                    | 電源·消費電流    | DC5V(USBバスパワ-     |
| 回国衣ボモートを変更することで、設定回国が回国の外に移動し、見えなくなる場合があります。<br>その根金とは下記の体帯を行ってください                                                                                                    | 対応ディスプレイ   | DVI・VGAディスプレイ     |
| このAlth「Tabl+ーでタスクを切替えます。                                                                                                    | 最大表示解像度    | 1920×1200、2048    |
| 2.[Alt]+[Space]キーを押し、[Enter]キーを押します。                                                                                                    | 画像表示モード    | 拡張、クローン           |
| 3.「↓」キーを1度押し、マウスで設定画面を見える位置まで移動します。                                                                                                    | 最大接続可能台数   | 6台                |
| ●アプリケーションのウインドウが見えない                                                                                                    | 対応OS       | Windows 7(32bit/6 |
| 画面表示モードを変更することで、ウインドウが画面の外に移動し、見えなくなる場合があります。                                                                                                    | ドライバ       | 内蔵メモリに収録(自動       |
| その場合は下記の作業を行ってくたさい。                                                                                                    | 動作温度·保存温度  | 10~40°C · -10~60  |
| 1. テスノハーデージンフィンドンを通知して、ロンジンロスタン<br>2. 「移動」 たクリックして、「」」 キーを1 度相し、マウスでウインドウを見える位置まで移動します                                                                                                    | 付属品        | USBケーブル(UAB A     |
|                                                                                                    | 151-544    | DVI-VGA変換アダプタ     |
| ●回回の位置がすれる                                                                                                    |            |                   |
| ●画面のプロパティが反映されない(Windows XP•2000)                                                                                                    | 対応解像度(4:3) |                   |
| ■国語していていたいには、1、1000/<br>再起動による設定の反映に対応していません。                                                                                                    | 解像度        | 対応リフレッシュノート       |
| 本製品の設定は「4.ディスプレイの設定」に記載した設定画面で設定してください。                                                                                                    | 640×480    | 60/72/75/85       |
| また、他のディスプレイの設定は、画面のプロパティの「設定」タブにある、「詳細設定」をクリックし、「再起動しないで、新しい表示の設定を適用する」                                                                                                    | 800×600    | 56/60/72/75/85    |
| を選択してから、設定してくたさい。                                                                                                    | 1024×768   | 60/70/75/85       |
|                                                                                                    | 1280×1024  | 60/75/85(16bitの   |
| 他のUSB機器を接続した際に、画面が一瞬消えることがあります。                                                                                                    | 1400×1050  | 60/75/85          |
| ●省電力機能から復帰後、画面が表示されない<br>い、コンパートースに必要力機能が大利用に行わたしていたし、得合がたります                                                                                                    | 1600×1200  | 30                |
| ハンコノにようこは自電力(厳距/)本契加に対応していない場合があり。                                                                                                    | 対応解像度(ワイド) |                   |
| ●劉作ルへ安定・劉作の達い<br>」」9月代一トが19月20日に対応しているか確認してください)                                                                                                    | 解像度        | 対応リフレッシュノート       |
| しいとしている場合があります。他のUSB機器を取外してください。                                                                                                    | 1280×720   | 60                |
| または電力供給のできるUSBポートに接続してください。                                                                                                    | 1280×768   | 60/75/85          |
| ・バソコンのグラフィックドライバを更新してください。                                                                                                    | 1280×800   | 60                |
| ●アプリケーションが正しく動作しない・正しく表示しない                                                                                                    | 1366×768   | 60                |
| ・アプリケーションによっては起動中に画面設定を変更すると正常に表示されなく                                                                                                    | 1680×1050  | 60                |
| はの場合がめります。アフリケーンヨンを起動し目してください。<br>- アプリケーションの付けば、ハードウェア機能(ADI)などによっては大型品が対応                                                                                                    | 1920×1080  | 60                |
| / こと、シーンンには、 / シーン 120日に、 / パーン・ / 120日にの / この / この / 20日の / 20日 / 20日 / 20日 / 20日 / 20日 / 20日 / 20日 / 20日 / 20日 / 20日 / 20日 / 20日 / 20日 / 20日 / 20日 / 20日 / 20日 / 20日 / 20日 / 20日 / 20日 / 20日 / 20日 / 20日 / 20日 / 20日 / 20日 / 20日 / 20日 / 20日 / 20日 / 20日 / 20日 / 20日 / 20日 / 20日 / 20日 / 20日 / 20日 / 20日 / 20日 / 20日 / 2010 / 2010 / 200 | 1920×1200  | 60                |

#### ●動画が正しく再生できない

・本製品側の画面をメインディスプレイに設定しないと動画再生できない場合があります。 ・クローンモードでは動画再生できない場合があります。 ・フルスクリーンでは表示できない場合があります。ウインドウ表示にしてください。 ・アプリケーションによっては再生中にウインドウをディスプレイ間移動させると、 正常に表示されなくなる場合があります。 ・著作権保護された動画は再生できません。

### ●壁紙が正しく表示されない

・メインディスプレイを基準とするため、最適な表示にならない場合があります。

### ●アイコンが移動する

 ・本製品側の画面にアイコンを置いたまま本製品を取外すと、アイコンはプライマリディスプレイに移動します。 再び接続しても本製品側へは移動しません。

| 本体サイズ     | 89×55.5×18mm                                                    |
|-----------|-----------------------------------------------------------------|
| USB規格     | USB2.0                                                          |
| インターフェース  | ミニ USB Bコネクタ メス                                                 |
|           | DVI29pin メス(付属変換アダプタでミニDB15pinメスに変換可能)                          |
| 電源·消費電流   | DC5V(USBバスパワー)・430mA                                            |
| 対応ディスプレイ  | DVI・VGAディスプレイ                                                   |
| 最大表示解像度   | 1920×1200、2048×1152                                             |
| 画像表示モード   | 拡張、クローン                                                         |
| 最大接続可能台数  | 6台                                                              |
| 対応OS      | Windows 7(32bit/64bit)·Vista(32bit/64bit)·XP(SP2/SP3)·2000(SP4) |
| ドライバ      | 内蔵メモリに収録(自動インストール)                                              |
| 動作温度·保存温度 | 10~40℃・-10~60℃ (湿度85%以下、結露なきこと)                                 |
| 付属品       | USBケーブル(UAB Aコネクタ オス-ミニUSB Bコネクタ オス、約90cm)、                     |
|           | DVI-VGA変換アダプタ(DVI-Dオス-ミニDB15pinメス)                              |

| 解像度       | 対応リフレッシュノート       |
|-----------|-------------------|
| 640×480   | 60/72/75/85       |
| 800×600   | 56/60/72/75/85    |
| 1024×768  | 60/70/75/85       |
| 1280×1024 | 60/75/85(16bitのみ) |
| 1400×1050 | 60/75/85          |
| 1600×1200 | 30                |
|           |                   |

| 解像度       | 対応リフレッシュノート |
|-----------|-------------|
| 1280×720  | 60          |
| 1280×768  | 60/75/85    |
| 1280×800  | 60          |
| 1366×768  | 60          |
| 1680×1050 | 60          |
| 1920×1080 | 60          |
| 1920×1200 | 60          |
| 2048×1152 | 60          |

## ※システム要件

パソコン:1.2GHz以上のCPU、512MB以上のメモリ、30MB以上のハードディスク空き容量、USB2.0対応 ディスプレイ:SVGA(800×600)以上の解像度 ※複数のディスプレイを接続し、1台でDVDをフルスクリーン再生する場合、デュアルCore CPU1.8GHz以上、メモリ1GB以上必要です。 ※変換アダプタを使用して、DVD再生をする場合はパソコンのCPUはデュアルCore CPU1.8GHz以上必要です。 ※HDCPには対応していません。 ※対応解像度以外の設定では正常に動作しない場合があります。

※環境により、正常に動作しない場合があります。

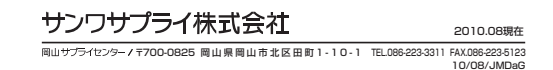